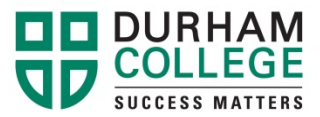

## **Step-by-Step Instructions to Selecting a GNED**

## Visit <u>www.durhamcollege.ca/mycampus</u>. Choose **"Preview available courses"** under 'Information'

| MYCAMPUS LOGIN CURRENT                                                                                                    | INFORMATION:                                                       | MYCAMPUS BULLETINS: |  |  |
|----------------------------------------------------------------------------------------------------|--------------------------------------------------------------------|---------------------|--|--|
| STUDENTS' PORTAL                                                                                                    | MyCampus Supported Browsers                                        |                     |  |  |
| Username:<br>Password:                                                                                                    | What is my MyCampus<br>Username and Pin/Password?                  |                     |  |  |
| SUBMIT                                                                                                    | Preview available courses                                          |                     |  |  |
| Foroot your password? Locked account?                                                                                                    | Payment procedures                                                 |                     |  |  |
| Click here to reset your MyCampus/DC Connect PIN.<br>Having problems? We're here to help! Please call IT<br>Support at 905.721.3333 or click here to go to the<br>Service Desk portal. | Student guide to online<br>registration<br>Mobile Learning Program |                     |  |  |

Choose the 'Term' (DC Winter 2017) and click on "Submit".

| Durham Colleg                                                                                                    | e                                                                                                    |
|----------------------------------------------------------------------------------------------------|----------------------------------------------------------------------------------------------------|
| <ul> <li>Please use this Term Selector</li> <li>Simply choose a Term from th</li> <li>Should you not be able to find</li> <li>Thank you for taking th</li> </ul> | to view a listing of our many and varied course offerings.<br>ne display menu and click the Submit button when you are ready to view our course selections.<br>I a course within the Term you have selected please make another Term selection or return again soon to see our latest course updates.<br>In <b>time to view the many fine courses that Durham College has to offer to you.</b> |
| Search by Term:<br>DC Winter 2017                                                                                                    | τ                                                                                                    |
| Submit Reset                                                                                                    |                                                                                                    |

Under 'Subject' choose the (ie; GNED) and click on "Class Search".

| Class Schedule Search                        |                                                                                       |   |  |  |  |
|----------------------------------------------|---------------------------------------------------------------------------------------|---|--|--|--|
| Subject:                                     | GT3P - Gas Tech. 3 Practical<br>GT3T - Gas Tech. 3 Theory<br>GNED - General Education |   |  |  |  |
| Course Number:                               |                                                                                       |   |  |  |  |
| Title:                                       |                                                                                       |   |  |  |  |
| Instructional Method:                        | All In-class & Online Delivery In-class Delivery V                                    |   |  |  |  |
| Credit Range:                                | hours to hours                                                                        |   |  |  |  |
| Campus:                                      | All Oshawa Whitby                                                                     |   |  |  |  |
| Part of Term:<br>Non-date based courses only |                                                                                       |   |  |  |  |
| Instructor:                                  | All Abdalyan, Ani Abdo, Naser 👻                                                       |   |  |  |  |
| Start Time:                                  | Hour 00  Minute 00  Among am/pm am                                                    |   |  |  |  |
| End Time:                                    | Hour 00 ▼ Minute 00 ▼ am/pm am ▼                                                      |   |  |  |  |
| Days:                                        | Mon Tue Wed Thur Fri Sat Sun                                                          | 1 |  |  |  |
|                                              |                                                                                       |   |  |  |  |

## This will display the available classes in the selected times.

| INTRO                                     | TO PSYC-A BEHAV SCIENCE                                                                                            | 29924-    | CHED 1117 - 01 | CRN                         |          |              |                     |
|-------------------------------------------|----------------------------------------------------------------------------------------------------|-----------|----------------|-----------------------------|----------|--------------|---------------------|
| Associa<br>Registra<br>Levels:<br>Instruc | <b>ted Term:</b> DC Winter 2017<br>ation Dates: Nov 15, 2016 to Jar<br>Post Secondary<br>tors: Deborah Tsagris (P) | 10, 2017  |                | CIIIV                       |          |              |                     |
| Oshawa<br>Lec Sch<br>In-class<br>3.000 C  | a Campus<br>iedule Type<br>s & Online Delivery Instructional<br>iredits                                            | Method    |                |                             |          |              |                     |
| Registra                                  | ation Availability                                                                                                 |           | la             |                             |          | <b>a</b> ••• |                     |
| Seate                                     |                                                                                                    |           | Capacity       |                             |          | Remaining    |                     |
| Waitlist                                  | Seats                                                                                                    |           | 0              |                             | 0 0      |              |                     |
| Schedu<br>Type                            | led Meeting Times                                                                                                  | Davs      | Where          | Date Range                  | Schedule | Туре         | Instructors         |
| Class                                     | 10:10 am - 12:00 pm                                                                                                | R         | L-Wing L214    | Jan 04, 2017 - Apr 13, 2017 | Lec      | 1900         | Deborah Tsagris (P) |
| Must be<br>Gen Art<br>Gen Art             | e enrolled in one of the following<br>: & Sci - UOIT Foren Psy<br>: & Sci - UOIT Lib Arts                          | Major(s): |                |                             |          |              |                     |

To register, you will require the 5-digit CRN number as shown above.

\*\*Please ensure that you review all information about the course. Some courses have alternate start dates or some courses are only available or are not available for certain students.\*\*

| CLASSICAL PHILOSOPHY - 31603 - GNED 1129 - 01                                                                                                  |              |    |     |                             |        |     |           |                  |
|----------------------------------------------------------------------------------------------------|--------------|----|-----|-----------------------------|--------|-----|-----------|------------------|
| Associated Term: DC Winter 2017<br>Registration Dates: Nov 15, 2016 to Jan 10, 2017<br>Levels: Post Secondary<br>Instructors: Justin Jalea (P) |              |    |     |                             |        |     |           |                  |
| Oshawa Campus<br>Lec Schedule Type<br>Section is Fully Online Instructional Method<br>3.000 Credits                                            |              |    |     |                             |        |     |           |                  |
| Registrat                                                                                                    | ion Avanabin | (y |     | Capacity                    | Actual |     | Remaining |                  |
| Seats                                                                                                    |              |    |     | 60                          | 41     |     | 19        |                  |
| Waitlist S                                                                                                    | eats         |    |     | 0                           | 0      |     | 0         |                  |
| Scheduled Meeting Times                                                                                                    |              |    |     |                             |        |     |           |                  |
| Class                                                                                                    | TBA          | -  | TBA | Jan 04, 2017 - Apr 13, 2017 |        | Lec |           | Justin Jalea (P) |
| May not be enrolled in one of the following Major(s):<br>General Arts & Science - Trent                                                        |              |    |     |                             |        |     |           |                  |

Once you have found the required 5 – digit CRN number, please contact us to register you in the course.